# Personnalisation du Dashboard NODE RED

## Menu Dashboard

 i info
 i i information

 ✓ Flows
 Image: Help

 > Image: File
 Debug messages

 > Image: File
 Configuration nodes

 > Image: File
 Context Data

 > Image: File
 Context Data

 > Image: File
 Context Data

 > Image: File
 Subflows

## **<u>Thème</u>**: ⇒Choisir le thème Dark

| dashboard              | i 🖉 🤅           | ê⊧ Ø ▼ | Exemple de Then   | ne Dark             |
|------------------------|-----------------|--------|-------------------|---------------------|
| Layout Site            | Theme           | C      | Vibration Machine |                     |
| style                  | <u>.</u>        |        | VBB001            | Température Max mér |
| nyic<br>Dest:          |                 |        | Link 3            | Temp Max            |
| ase Settings<br>Colour |                 | c      |                   | • •                 |
| Font Syst              | em Font (defaul | t) ~   |                   | RAZ HI.T            |

## Ajouter des Tab : ⇒ Ajouter 2 tab : 3Axes et Convoyeur

| <u>dil</u> dashbo | ard      | i 🖉 🕸    | ۰ 🕈    | dashbo      | ard     | i 🖉     | 朣             | 0      | -   |
|-------------------|----------|----------|--------|-------------|---------|---------|---------------|--------|-----|
| Layout            | Site     | Theme    | ß      | Layout      | Site    | Ther    | ne            |        | Z   |
| abs & Link        | s        | * * + ta | b Hink | Tabs & Link | (S      |         | ∀ <b>+</b> ti | eb + I | ink |
|                   | 3Axes    |          |        |             | 3Axes   | + group | / edit        | / laye | sut |
|                   | Convoveu | r.       |        |             | Convovo | 15      | $\smile$      |        |     |

COLIN.G

<u>Ajouter des groupes</u> : ⇒ Ajouter 2 groupes pour chaque tab comme ci-dessous.

| dashbo         | ard      | i 🖉       | 賽      | \$     |      |
|----------------|----------|-----------|--------|--------|------|
| Layout         | Site     | Ther      | ne     |        | ľ    |
| Tabs & Link    | (5       | *         | v + t  | ab   + | link |
| ~ <u>D</u> i : | 3Axes    |           |        |        |      |
| > 🏼            | Tempéra  | ature Mot | eur    |        |      |
| >              | Pression | n Pneuma  | itique |        |      |
| ~ <u>D</u>     | Convoyeu | r         |        |        |      |
| ~ <b>(</b>     | Vitesse  | Tapis     |        |        |      |
| N FF           | Nombre   | de colis  |        |        |      |

<u>Ajouter des Jauges, Graphes et Boutons</u> : ⇒ Ajouter 2 jauges, un graphe et 2 boutons appartenant au groupe Température Moteur.

|              | Temp Maxi: TiH  | Properties     |                            |
|--------------|-----------------|----------------|----------------------------|
|              | Temp Mini : Til | I Group        | [3Axes] Température Moteur |
|              |                 | ៉្រារ៉ូ Size   | 4 x 3                      |
| 🔲 🗦 35 ບ 🍦 🗕 |                 | I≣ Туре        | Gauge v                    |
|              |                 | ] Label        | Temp Maxi: TiH             |
|              |                 | ∑ Value format | {{value}}                  |
|              |                 | ∃ Units        | °C                         |
|              |                 | Range          | min 0 max 100              |

## **Définir les dimensions du tableau de bord :** ⇒ Définir les tailles des différents éléments comme ci-dessous.

| oupe Tempé | rature Moteur : Largeur 16 | Jauges : dimensio | on de 4x3                  |
|------------|----------------------------|-------------------|----------------------------|
| Name Name  | Température Moteur         | I Group           | [3Axes] Température Moteur |
| 🆽 Tab      | 3Axes                      | 頃 Size            | 4 x 3                      |
| >Class     | Optional CSS class na      | 🔳 Туре            | Gauge v                    |
| ↔ Width    |                            | ] Label           | Temp Maxi: TiH             |
|            |                            | ∃ Value format    | {{value}}                  |
|            |                            | ∃ Units           | °C                         |

⇒ Ajouter des espaces entre chaque élément et organiser le tableau de bord comme ci-dessous

| Tabs & Links |            | A 8      | + tab | + link |
|--------------|------------|----------|-------|--------|
| ✓ 101 3Ax€   | es         |          |       |        |
| ✓            | empérature | e Mote   | ur    |        |
|              | Températ   | ture     |       |        |
|              | Temp Ma    | xi: TiH  |       |        |
| <b>E</b>     | Temp Min   | ni : TiL |       |        |
| <b>1</b>     | spacer 1)  | (1       |       |        |
|              | RAZ TIH    |          |       |        |
| <b>•</b>     | spacer 2)  | (1       |       |        |
| <b>•</b>     | RAZ TIL    |          |       |        |
| 1            | spacer 1)  | (1       |       |        |

⇒ Déployer et obtenir le tableau de bord suivant :

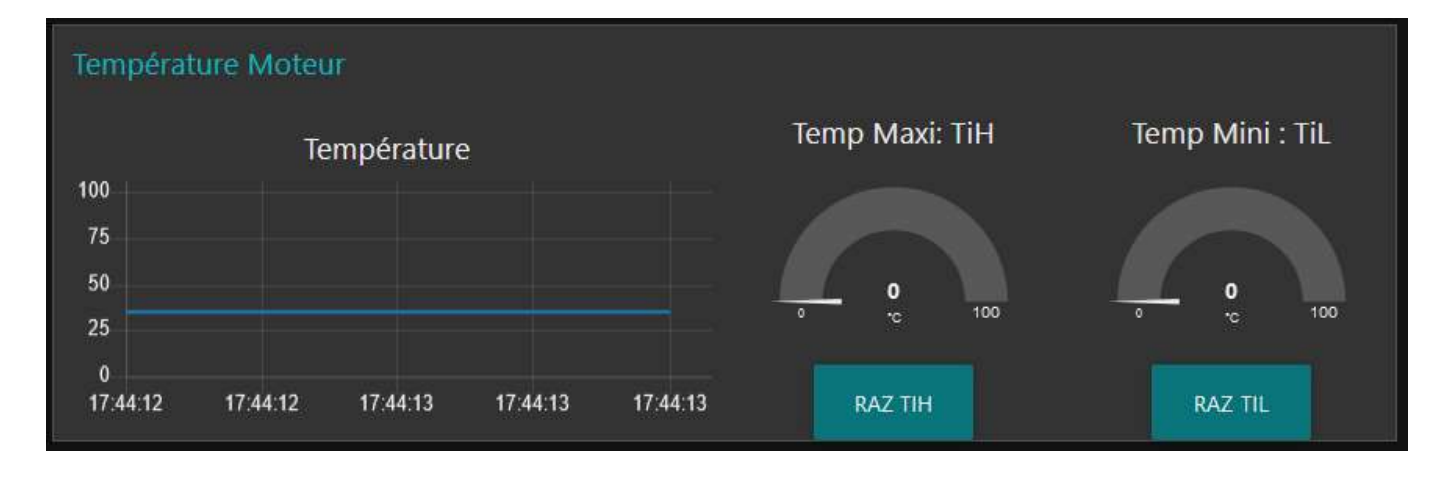

⇒ Ajouter 3 jauges et 2 boutons dans le groupe Pression Pneumatique:

Jauges : Pression actuelle (4x4) , Pression Maxi (2x2), Pression Mini (2x2) affectées au groupe Pression pneumatique.

Boutons : RAZ PMAX (2x1) et RAZ PMIN (2x1)

⇒ Faire les réglages pour obtenir le résultat suivant : Largeur du groupe Pression Pneumatique de 8

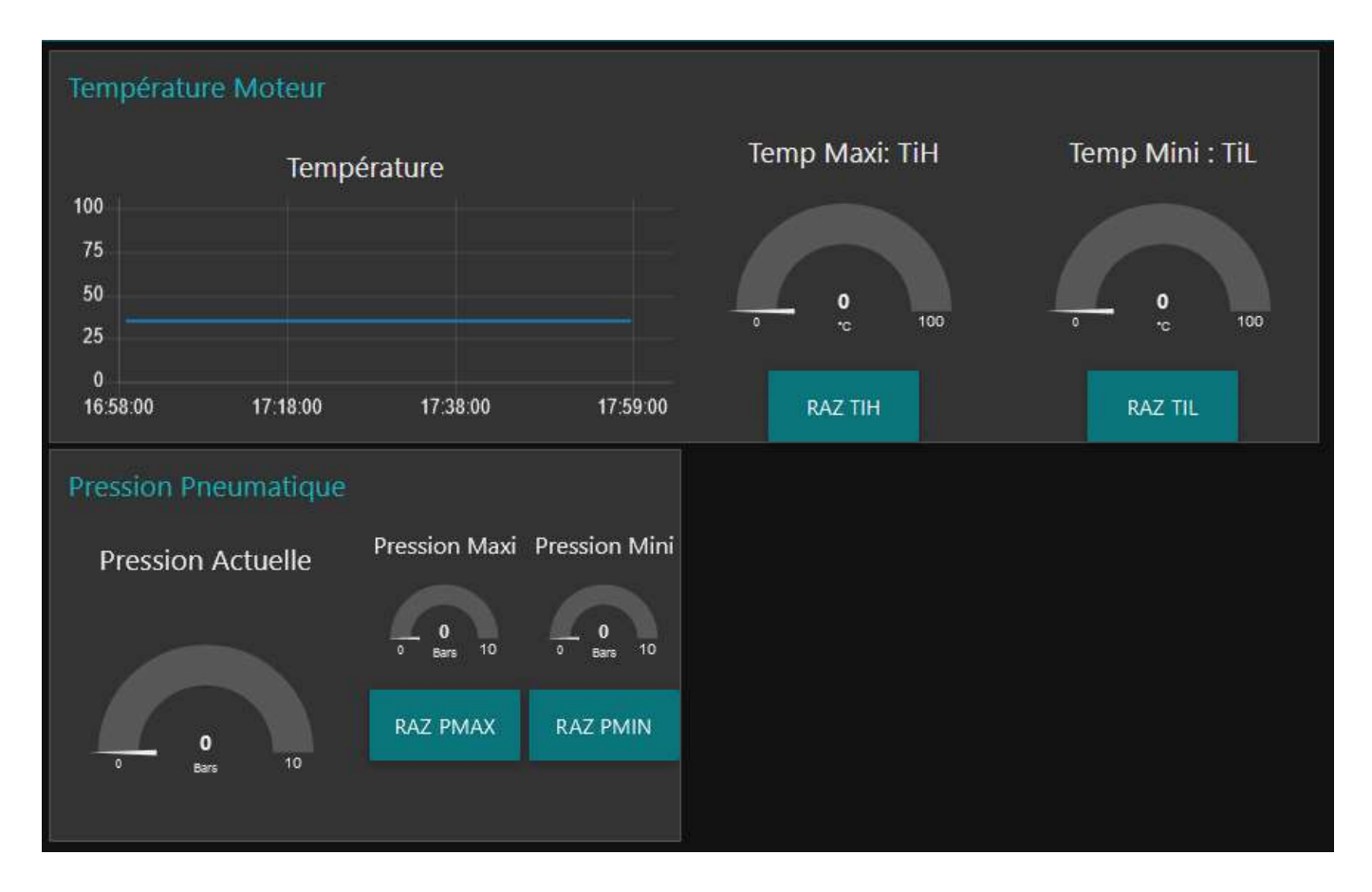

Dans la tab convoyeur, pour obtenir le tableau de bord ci-dessous

- ⇒ Ajouter un graphe dans le groupe Vitesse tapis
- ⇒ Ajouter un texte pour afficher le nombre de colis

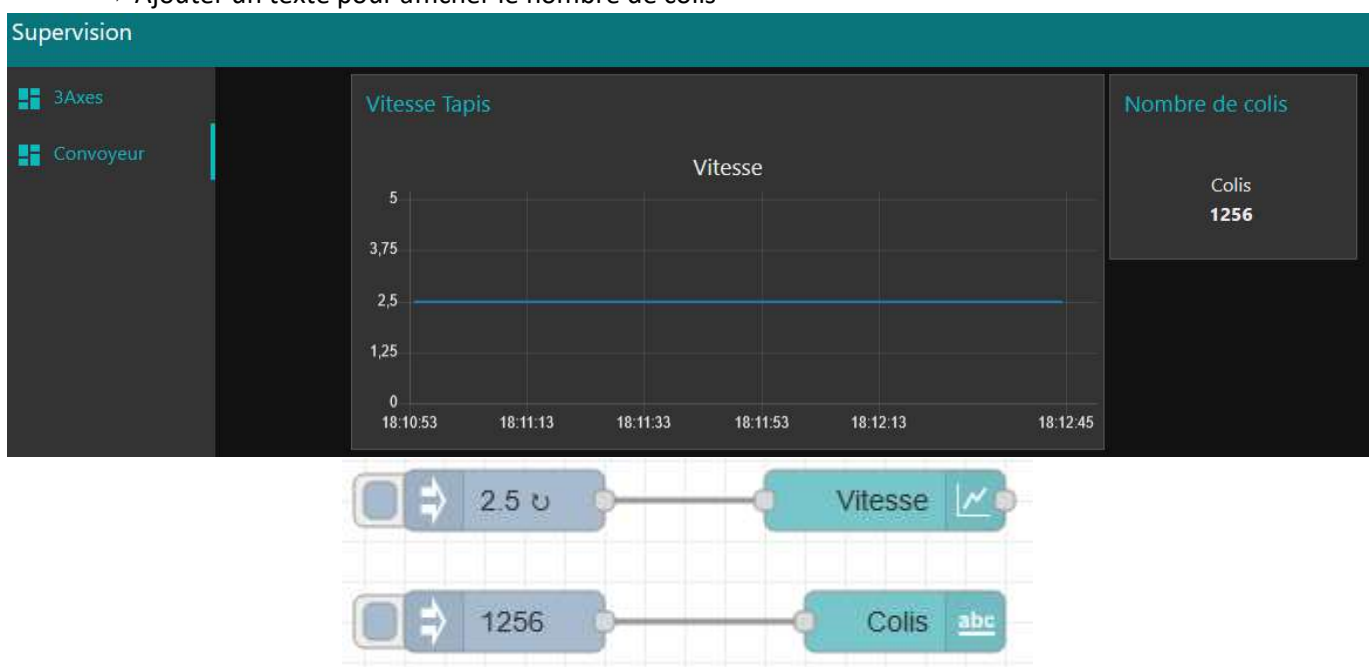

## ⇒ Mettre un titre à la page

| Layout Site Theme           | ď | Supervision Carnot |
|-----------------------------|---|--------------------|
| Title<br>Supervision Carnot |   | 3Axes              |
| Options                     |   | Convoyeur          |
| Show the title bar          | ~ |                    |
| Always show side menu       | ~ |                    |
| No swipe between tabs       | ~ |                    |
| Node-RED theme everywhere   | ~ |                    |

## ⇒ Masquer le menu

| 💷 dashboard i 🖉 🏦         | Q - | ≡ 3Axes |  |
|---------------------------|-----|---------|--|
| Layout Site Theme         | ď   |         |  |
| Title                     |     |         |  |
| Supervision Carnot        |     |         |  |
| Options                   |     |         |  |
| Show the title bar        | ~   |         |  |
| Click to show side menu   | ~   |         |  |
| No swipe between tabs     | ~   |         |  |
| Node-RED theme everywhere | ~   |         |  |

⇔ Changer la taille d'un carré 1x1 (48 pixels par 48 pixels par défaut) et visualiser le résultat

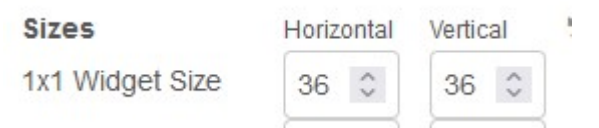